## MOBIUS QUICK GUIDE - HOW TO VIEW DIRECTORY

Employees may use the Directory in Mobius to see work contact information for other employees in Prince William County. Contact information is only available through the Directory when it's labeled "work", such as work phone or work email. Some work information cannot be updated by an employee; work email and work address are two examples of data that cannot be updated by employees.

Select **Directory** from Homepage.

| = <b>SPWC</b> Mobius |                                  |                  |           | Q                       | ☆                | Þ | <b>Ç</b> 1 | é |  |
|----------------------|----------------------------------|------------------|-----------|-------------------------|------------------|---|------------|---|--|
| Go                   | Good morning, Anthony Dominguez! |                  |           |                         |                  |   |            |   |  |
| Me                   | Contract Management              | Receivables      | Payables  | Projects                | Grants Managemer | > |            |   |  |
| QUICK /              | ACTIONS                          | APPS             |           | <u>}</u>                |                  |   |            |   |  |
| <u>۵</u>             |                                  | <b>F</b>         |           | Ø                       |                  |   |            |   |  |
| <u>ه</u>             |                                  | Directo          | ry        | Journeys                | Pay              |   |            |   |  |
|                      |                                  |                  |           |                         |                  |   |            |   |  |
| 🐴                    |                                  | Ŀ                |           |                         | Ť.               |   |            |   |  |
|                      |                                  | Time a<br>Absend | nd<br>tes | Personal<br>Information | Benefits         |   |            |   |  |

Select My Public Info to review or edit your information.

| = 🧲 PWCMobius |                                                                                      |   |
|---------------|--------------------------------------------------------------------------------------|---|
| C Directory   |                                                                                      |   |
|               |                                                                                      |   |
|               | Enter person name, email, business title, or person number to search for the person. |   |
|               | Search for a Person                                                                  | ~ |
|               |                                                                                      |   |
|               | My Organization Chart                                                                |   |
|               |                                                                                      | , |

Select Edit to change Contact Info.

| = 🔵 PW                         | CMobius                         |                                                                                                    |                                                                          | Q 🗅 ☆ |
|--------------------------------|---------------------------------|----------------------------------------------------------------------------------------------------|--------------------------------------------------------------------------|-------|
|                                | < Public Info<br>Anthony Tony D | )<br>Dominguez                                                                                                |                                                                          |       |
| It<br>Public Info<br>Show More |                                 |                                                                                                    | Anthony Tony Dominguez<br>Senior Code Enforcement Inspector              |       |
|                                |                                 | Contact Info                                                                                                  |                                                                          | Edit  |
|                                |                                 | Work Email<br>Idomingues@pwcgox.org<br>Local Time<br>Word 641 AM (EST)<br>Location<br>HR Development Services | Work Address<br>5 County Complex C1<br>WCD5WIDC W 22192<br>PUNIED STATES | 4     |
|                                |                                 | Managers and Directs                                                                                          |                                                                          | ~     |
|                                |                                 | Representatives                                                                                               |                                                                          | ~     |

Select the arrow to the right to view **Managers and Directs** (your immediate supervisor and those you supervise). Select the arrow to the right to view **Representatives** (your department's HR Liaison and Payroll Liaison).

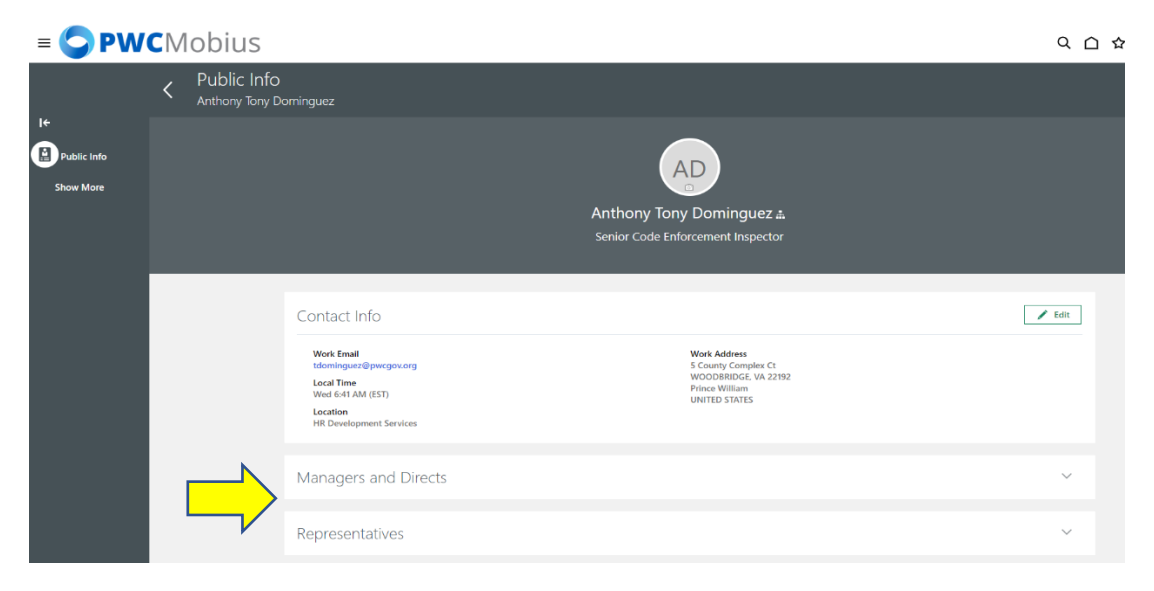

## Select My Organization to view your department.

| = 🤤 PWCMobius |                                                                                      | く 🗅 🌣 🗗 🥠 |
|---------------|--------------------------------------------------------------------------------------|-----------|
| ✓ Directory   |                                                                                      |           |
|               |                                                                                      |           |
|               | Enter person name, email, business title, or person number to search for the person. |           |
|               | Search for a Person                                                                  |           |
|               |                                                                                      |           |
|               | My Organization Chart My Public Info                                                 |           |
| V             |                                                                                      |           |

View your department. Notes: Any item in blue text is a hyperlink/clickable to send emails directly to a person or view contact information. Numbers in the bottom right of the tiles indicate the number of direct, and indirect employees.

| = 🧲 PWCMobiu                           | us                                                                                                    |                                                                                                    |                                                                                                    |                                                                                                    | 익습숙부 🧔 👳 |
|----------------------------------------|----------------------------------------------------------------------------------------------------|----------------------------------------------------------------------------------------------------|----------------------------------------------------------------------------------------------------|----------------------------------------------------------------------------------------------------|----------|
| <ul> <li>Organization Chart</li> </ul> |                                                                                                    |                                                                                                    |                                                                                                    |                                                                                                    | Print    |
| See                                    | sarch Q Show Filter                                                                                                    | s   +++ > Eric Mays > Chad Vanderwhite >                                                                                                    | Anthony Tony Dominguez                                                                                                    |                                                                                                    |          |
|                                        |                                                                                                    |                                                                                                    |                                                                                                    | Sort By Business title ascending ~                                                                                                    |          |
|                                        | Amage America<br>Amage America<br>Adversaria Coordinate<br>anglement in Byregower<br>A 2.2<br>MOO<br>Microdo Oliver<br>Development Services Televices<br>microdower Byregowery | Ched V     Ched V     Control     Control     Contro     Control     Control     Control     Cont | Indervibite<br>Detruction Fines Sa-<br>thethology of the same<br>thethology of the same<br>thethology of the same<br>High Holly Flax<br>Clocal Service Generoter<br>holdfull Service Construction<br>Service Const Enforcement Huge:-<br>toorigaed pergoang<br>158 Jos 1467 | Jin Halpert           Devisionert Fright Monger           Jugent/Program           Jugent/Program           Second Second Secon |          |

Search for PWC employees and contact information. Select Print if desired.

| = <b>C</b> PWCMobius                                                                 | 익 🗅 ☆ 🏳 🧔 |
|--------------------------------------------------------------------------------------|-----------|
| ✓ Directory                                                                          |           |
| Enter person nume, email, business title, or person number to search for the person. |           |
| My Organization Chart                                                                |           |

| = C PWCMobius                                                                                                    | ۹ ۵ 🕸 🖻 🧖 💿 🔨 |
|----------------------------------------------------------------------------------------------------|---------------|
| Organization Chart                                                                                                    | Print         |
| Search  Q Show Filters                                                                                                    |               |
| Sort By Business Une according v                                                                                                    |               |
| Cov Chad Vanderwihle<br>building Contractors Finite Fa.<br>constantiates (France Sa.<br>da gat                                                                                                    |               |
| Am     Angela Martín<br>Admondutés Coordinator<br>septementiné/perspecsery     Am     Andy Bernard<br>Jastant<br>Lessend@perspecsery     Im     Heily Flax<br>Heily Flax<br>Lessend@perspecsery     Im     Jim Halpert<br>Designment Angela Maring<br>July Halpert<br>July Halpert<br>July Halpert                                                                                                    |               |
| MD         Miranda Oliver<br>Development Services Tochnic m<br>mistendor/wet/puegoscog         PB         Para Beesly<br>Development Services Tochnic m<br>pherolydpuegoscog         Anthony Tony Doming<br>Service Gold Inforcement Inspec-<br>toppendige         MP         Meredith Palmer           MD         Anthony Tony Doming<br>Service Gold Inforcement Inspec-<br>toppendige         Service Gold Inforcement Inspec-<br>toppendige         MP         Meredith Palmer         Service Gold Inforcement Inspec-<br>ment/Buildmith Bysegneous |               |